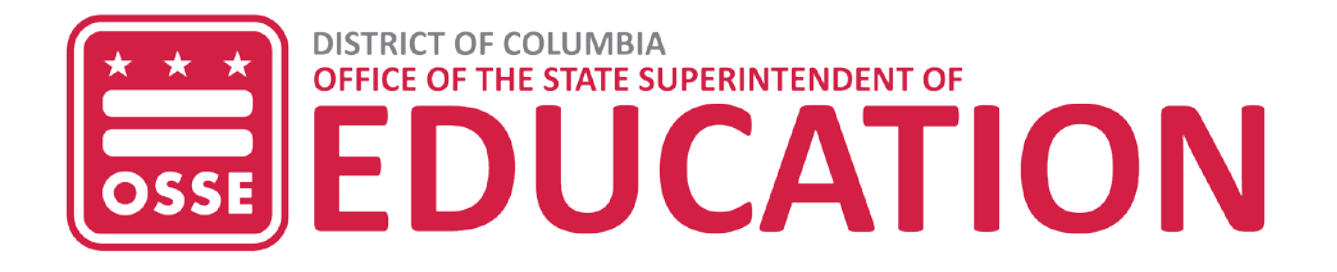

# eSchoolPLUS - Breakfast Participation Data

### **Overview**

This document outlines how to update the Breakfast Participation Data page in eSchoolPLUS for the Division of Health and Wellness.

## How to Access in eSchoolPLUS

1. Login to eSchoolPLUS at <u>https://oss.eschoolplus.powerschool.com/eSchoolPLUS/Account</u> with your eSchoolPLUS credentials.

| SUNGARD K-12 EDUCATION                                                                                                    | PLUS<br>360      |  |
|----------------------------------------------------------------------------------------------------|------------------|--|
| Login                                                                                                    | eSchoolPLUS.     |  |
| jdoe                                                                                                    | PerformancePLUS. |  |
| Login                                                                                                    | IEPPLUS.         |  |
| © 1990-2019 SunGard Public Sector Inc. All Rights Reserved. This program is<br>PROPRIETARY and CONFIDENTIAL Information of SunGard Public Sector Inc., and<br>may not be disclosed or used arward as compactive withdration in summa enamement | BusinessPLUS.    |  |
| controlling such use and disclosure. Unauthorized use of this program will result in legal<br>proceedings, civil damages and possible criminal prosecution.                                                                                    | eFinancePLUS.    |  |

# **Breakfast Participation Data Page**

2. In the Quick Search bar, type "HSAA Breakfast Participation Data".

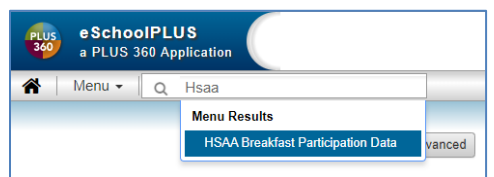

- 3. Select "HSAA Breakfast Participation Data".
- 4. The *Building Definition* page will open if a school has not already been selected, otherwise the "HSAA Breakfast Participation" will open.
  - a. Click on the school building to enter the Breakfast Participation Information.

| 4 Building Defined    | Simple Advanc | ed          |                    |                    | o B C C C          |
|-----------------------|---------------|-------------|--------------------|--------------------|--------------------|
| Search Criteria       | F             |             |                    |                    | ☆ ♥                |
| A Search Results      |               |             |                    |                    | 0                  |
|                       |               | H H Page 1  | of 1   >> >  100 • |                    | View 1 - 1 of 1    |
| Building              | Phone         | Principal   | Default Calendar   | Building Type      | State Equiv Number |
| 9000 - LEA Administra | ition         |             | R                  | CC - Calendar Only |                    |
|                       |               | ⊨ ee Page 1 | of 1   H H 100 V   |                    | View 1 - 1 of 1    |

#### 5. The HSAA Breakfast Participation Data page will open.

| ✓ HSAA Breakfast Participation Da        | ita                                           |  | Q [ |  |
|------------------------------------------|-----------------------------------------------|--|-----|--|
| Building: 9000 - LEA Administration      |                                               |  |     |  |
| ISAA Breakfast Participation Data Fields |                                               |  |     |  |
| School Year                              | 2019-20 * •                                   |  |     |  |
| NOTE                                     | Reduced Meals NOT applicable for CEP Schools. |  |     |  |
|                                          |                                               |  |     |  |
| SEP - Number of Free Meals               |                                               |  |     |  |
| SEP - Number of Reduced Meals            |                                               |  |     |  |
| SEP - Number of Paid Meals               |                                               |  |     |  |
|                                          |                                               |  |     |  |
| OCT - Number of Free Meals               |                                               |  |     |  |
| OCT Number of Reduced Meals              |                                               |  |     |  |
| OCT - Number of Para means               |                                               |  |     |  |
| NOV - Number of Free Meals               |                                               |  |     |  |
| NOV - Number of Reduced Meals            |                                               |  |     |  |
| NOV - Number of Paid Meals               |                                               |  |     |  |
|                                          |                                               |  |     |  |
| DEC - Number of Free Meals               |                                               |  |     |  |
| DEC - Number of Reduced Meals            |                                               |  |     |  |
| DEC - Number of Paid Meals               |                                               |  |     |  |

- 6. The months from September to May are listed with the free, reduced and paid fields.
  - a. Enter the number of reimbursable breakfast meals claimed at each eligibility status.
    - i. **Number of Free Meals** the number of breakfast meals claimed at the free eligibility status during the specific month.
    - ii. Number of Reduced Meals the number of breakfast meals served claimed at the reduced-price eligibility status during the specific month.
       NOTE: The data entry for the "Number of Reduced Meals" fields are not applicable for CEP schools.
    - iii. **Number of Paid Meals** the number of breakfast meals claimed at the paid eligibility status during the specific month.
- 7. Once the data are entered for the month, click on the **Save** icon on the upper right hand corner.

#### Icons

8. The HSAA Breakfast Participation Data has the icons in the upper right hand corner.

| B | 面 | Q | 0 |
|---|---|---|---|
|   |   |   |   |

- a. Use the **Save** ( <sup>LD</sup>) icon to save the changes made on the page.
- b. Use the Delete Selected Records ( in ) icon to remove the page for the school
- c. Use the **Search** ( $^{Q}$ ) icon to go to other school.
- d. Use the **Return to the Building Definition Page** ( ) icon do not use this icon.

e. Use the **View the Timestamp** ( <sup>(2)</sup>) icon to view the last user who edited the page with a date and time stamp.

### **Technical Assistance**

For technical assistance with using eSchoolPLUS or to request eSchoolPLUS credential for a LEA staff, please submit an OSSE Support Tool ticket at <u>https://octo.quickbase.com/db/bh9ehz85s</u>. When submitting the ticket select the below.

- In the **Issue Type** field, select the "Breakfast Count Data".
- In the **Status Sub-Category** field, select "eSchoolPLUS Data".

| <ul> <li>OSSE Support Request</li> </ul> |                           |  |
|------------------------------------------|---------------------------|--|
| Issue ID#                                |                           |  |
| Issue Type *                             |                           |  |
|                                          | T                         |  |
| Status Sub-Category: *                   | If Other, Please Specify: |  |
| First choose Issue Type                  |                           |  |